## HP 61/62/63 Disabling Cartridge Protection

## **Disabling Cartridge Protection**

When trying to use remanufactured ink cartridges with these models, the best solution is to disable Cartridge Protection. If you later wish to verify that a cartridge labeled as a Genuine HP product is actually genuine, you can always re-enable the feature. Here are the steps.

- 1. Click the Start button, and click Devices and Printers.
- 2. Find your HP printer in the list and double-click it to open the *Settings* page.
- 3. Click the text for *Estimated Ink Levels* under the heading of *Shopping Resources*. This will open the HP Toolbox window.
- 4. Click the tab for *Cartridge Protection*.
- 5. Click the radio button next to Disable HP Cartridge Protection.
- 6. Click the *Save Setting* button to save your new setting. Then, close the window.
- 7. You may need to remove and reinstall the cartridge for it to be recognized properly.